EasyR (EZR)を使ってみよう (手順の例)

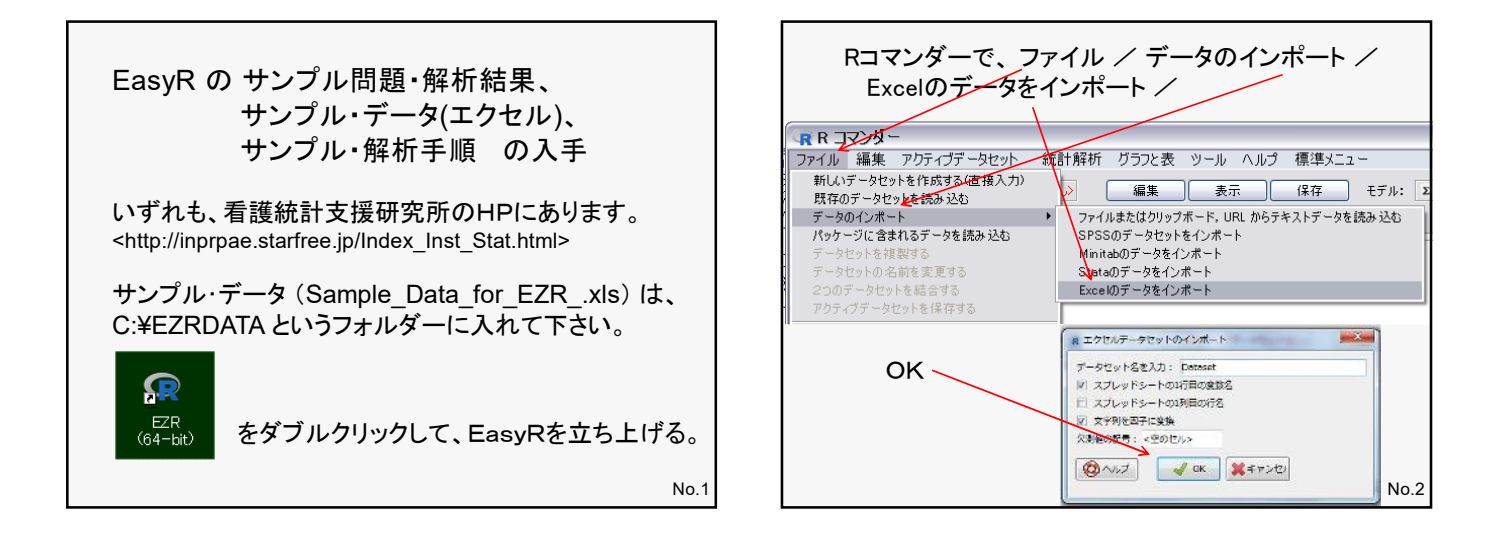

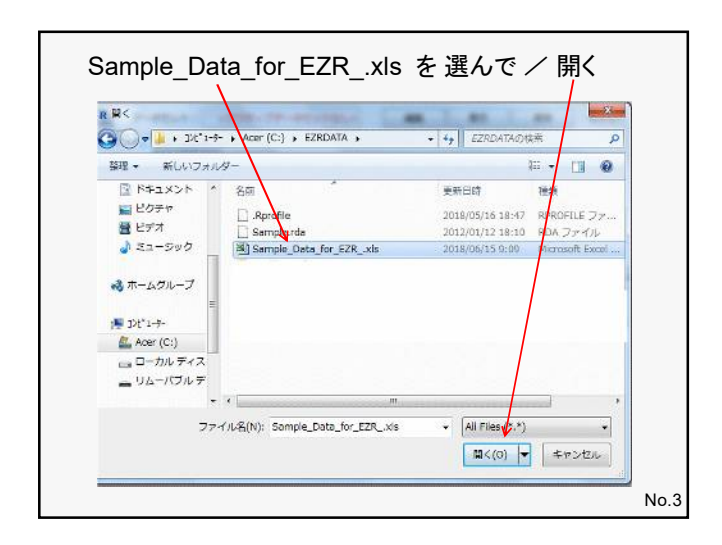

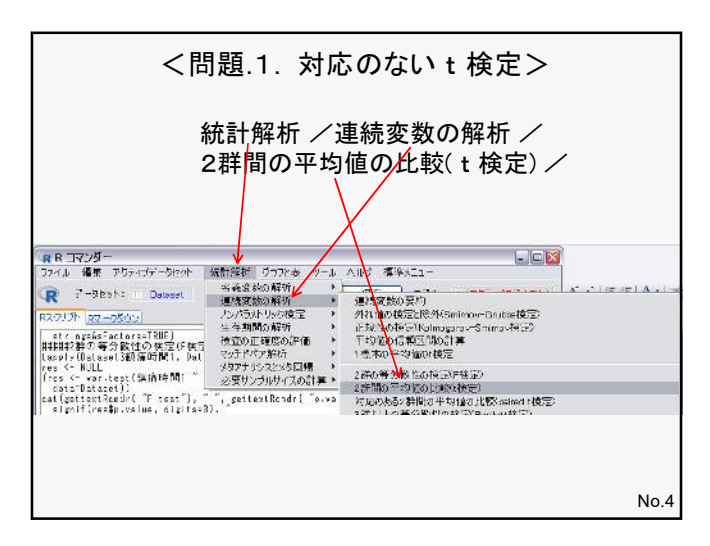

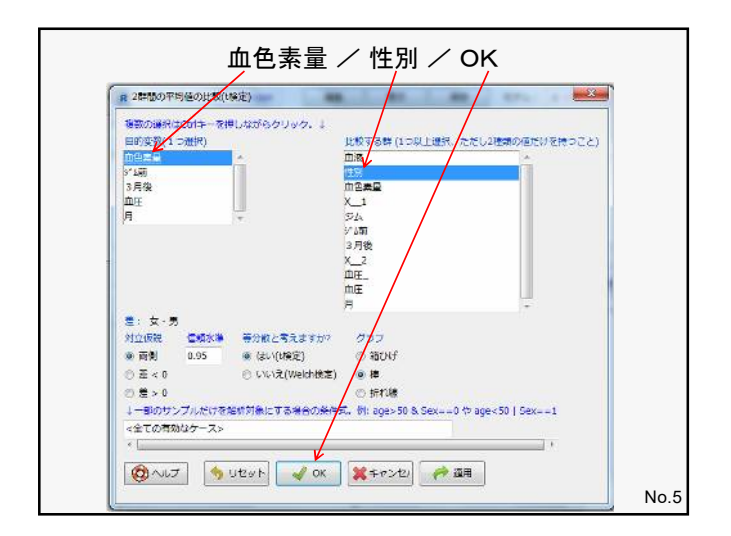

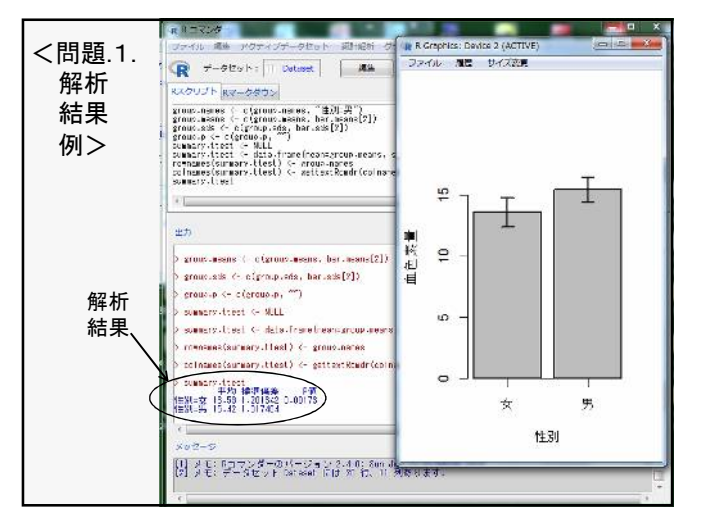

- 1 -

EasyR (EZR)を使ってみよう (手順の例)

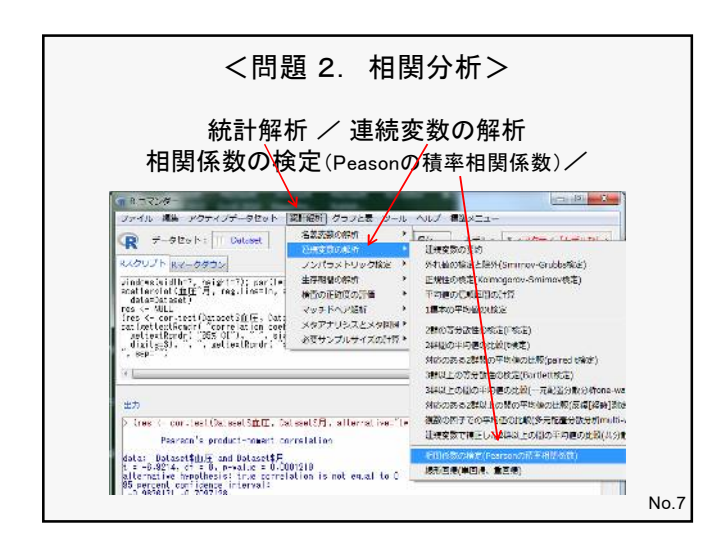

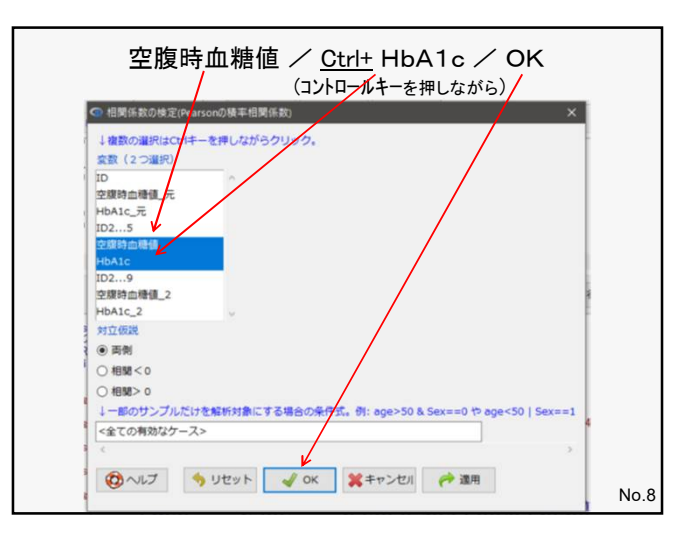

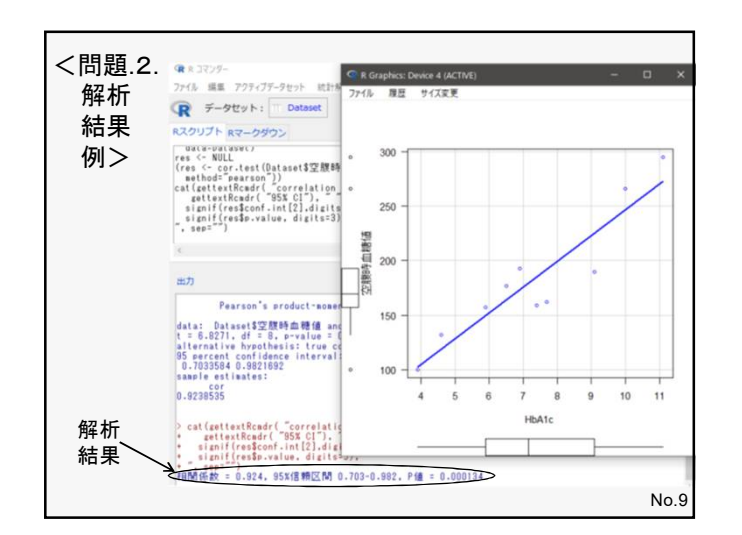

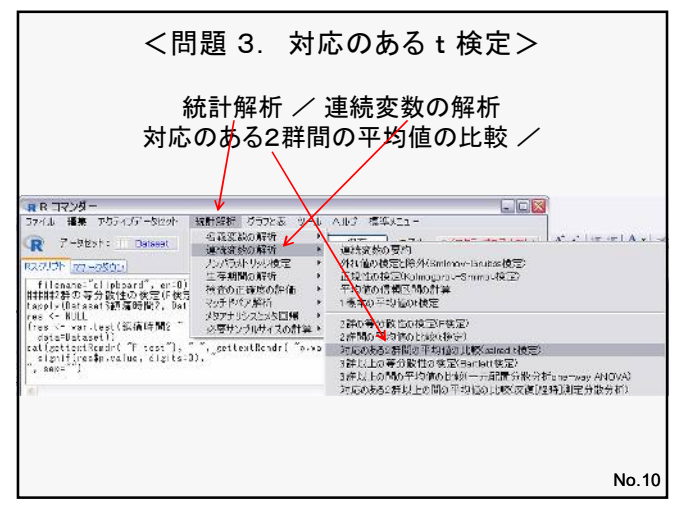

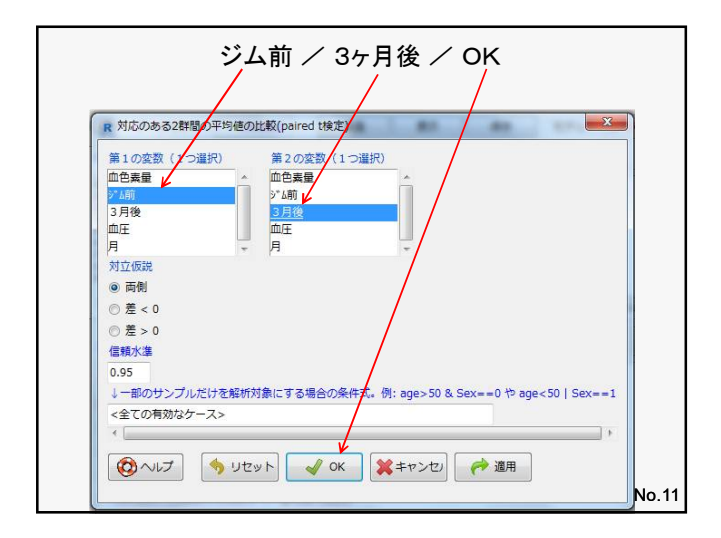

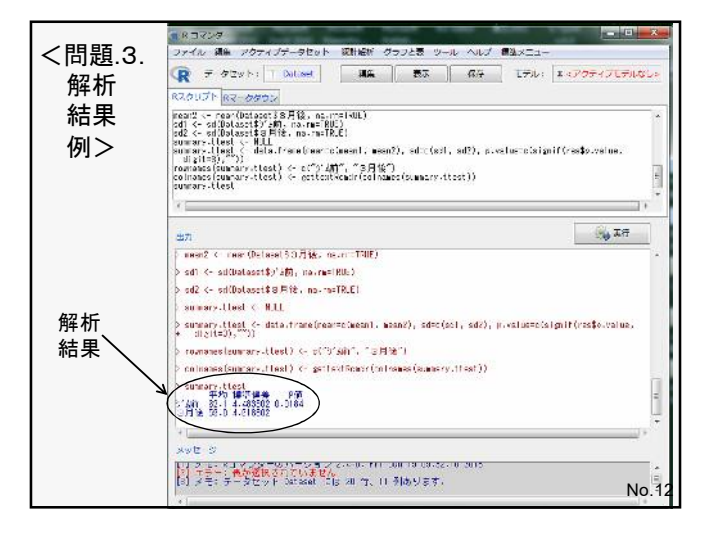

- 2 -